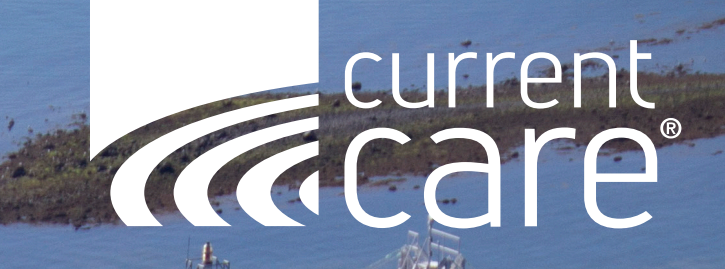

# **Viewer Quick-Start Guide**

# **RIQI.org/CurrentCare**

# **Patient Record Screen**

RIQI.org/DataGuide

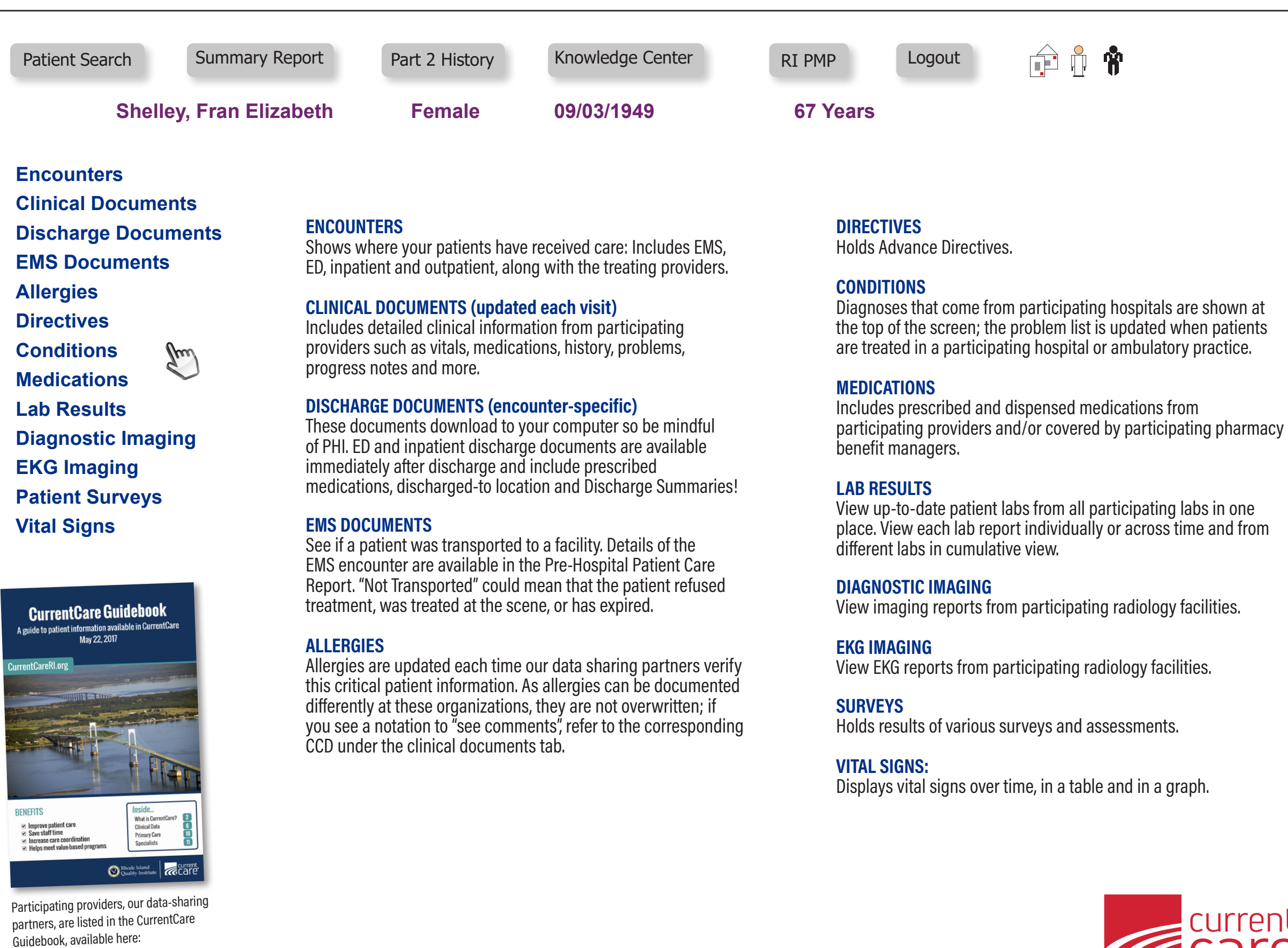

# 

### **PATIENT SEARCH:**

Search for patients by last name and DOB. Tip: Record patient's CurrentCare ID number for future lookups.

#### SUMMARY REPORT:

View the patient's record in one screen (web page format) or switch to PDF view.

#### **PART 2 HISTORY:**

Access treatment information from facilities covered under the Federal Confidentiality Rule (42-CFR-Part 2).

### **KNOWLEDGE CENTER:**

Visit RIQI.org/CurrentCare for resources about different topics including how to get help.

#### **RI PDMP:**

Link to the login screen for the RI Prescription Drug Monitoring Program.

### cons

Depending on patient history, you may see these icons in Viewer:

Icons on the status bar:

| Icon | Description                                                                                                    |  |  |  |  |  |
|------|----------------------------------------------------------------------------------------------------|--|--|--|--|--|
| ŕ    | Indicates that another address exists for this patient                                                                                                    |  |  |  |  |  |
|      | Indicates Patient Demographics as<br>reported at the time of enrollment; this<br>data is only changed by the information<br>received from a data-sharing partner |  |  |  |  |  |
| Ŷ    | Indicates 'alias names exist' when available                                                                                                    |  |  |  |  |  |
| D    | Indicates that the patient is deceased                                                                                                    |  |  |  |  |  |

### Icons on the Clinical screens:

| Icon                                                                                                    | Description                    |  |  |  |
|----------------------------------------------------------------------------------------------------|--------------------------------|--|--|--|
| Cumulative View shows discrete data across time, from different labs; a cumulative graph is also available |                                |  |  |  |
|                                                                                                    | Sort column: A to Z, or Z to A |  |  |  |

### 888.858.4815 | CurrentCare@rigi.org

# **Viewer Tips**

# **Forgot Your Login Info?**

- If you forgot your username, click "Forgot Username".
- If you forgot your password, click "Forgot Password".

# **Need to Print?**

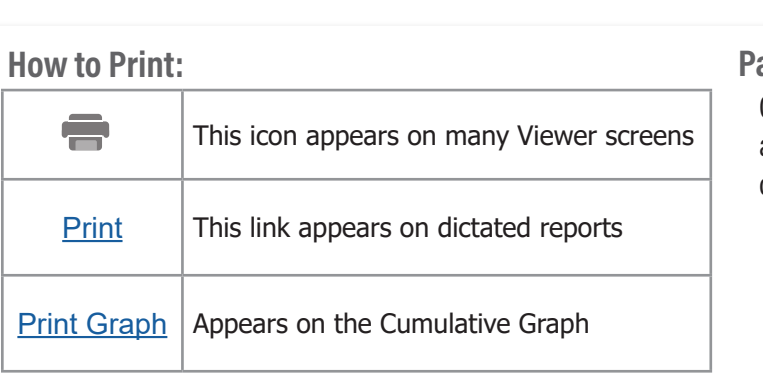

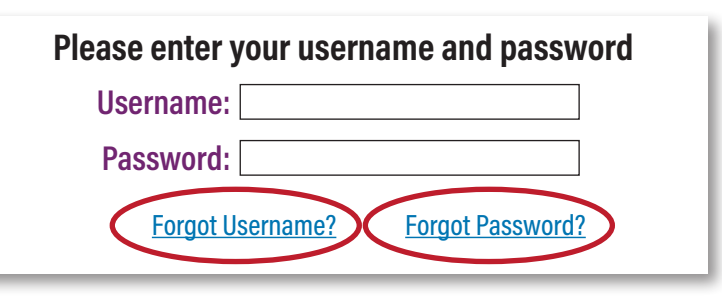

### **Patient Summary Report:** On the Patient Summary Report Screen, click the drop-down arrow to change from web page view (HTML) to a PDF, then print only the pages you need. Patient Summary (HTML)

| • • •                                   |  |  |  |  |
|-----------------------------------------|--|--|--|--|
| Consolidated CDA CCD                    |  |  |  |  |
| Continuity of Care Document (CCD, HITSP |  |  |  |  |
| C32)                                    |  |  |  |  |
| Patient Summary (HTML)                  |  |  |  |  |

### Log in to RIQI.org/ViewerLogin -

- 1. Search for your patient by last name.
- 2. Check the list and verify your patient by name, gender, and date of birth.
- 3. Record the patient's CurrentCare ID number in your own EHR for faster look-up at next appointment.

For more tips on searching, visit https://rigi.org/wp-content/uploads/ViewerSearch.pdf

## **Refresh Page**

This message appears when data is being pulled into a record; be sure to wait until all sources turn green, then click the 'Refresh' link to download all information for this patient:

| Patient record is incomplete! You must click 'Ref | resh' to updat | te when all sources are | GREEN |
|---------------------------------------------------|----------------|-------------------------|-------|
| Documents (                                       | Refresh        | )                       |       |

# **Quick-Find**

Do a "Quick-Find" on the Summary Report or any screen, by pressing the CTRL key and F at the same time. This opens a search box where you can type in a keyword and go directly to that place in the record.

| ~ !<br>• 1      | @<br>2 | #<br>3 | \$<br>4 | %<br>5 | ^<br>6 | &<br>7 | *<br>8 | (<br>9 | )<br>0 | - | +<br>= | Bac    | ckspace |
|-----------------|--------|--------|---------|--------|--------|--------|--------|--------|--------|---|--------|--------|---------|
| Tab<br>I◀──→I   | Q      | W      | E       | R      | Т      | Y      | U      | 1      | 0      | Р | }<br>[ | }<br>1 |         |
| Caps []<br>Lock |        | Α      | S       | D      | F      | G      | Н      | J      | К      | L | :      | "      | Enter   |
| Shift           |        | Z      | X       | C      | ۷      | В      | N      | М      | <<br>, | > | ?<br>  | Shi    | ft      |
| Ctrl            |        | Alt    |         |        |        |        |        |        |        |   | Alt    | FN     | Ctrl    |

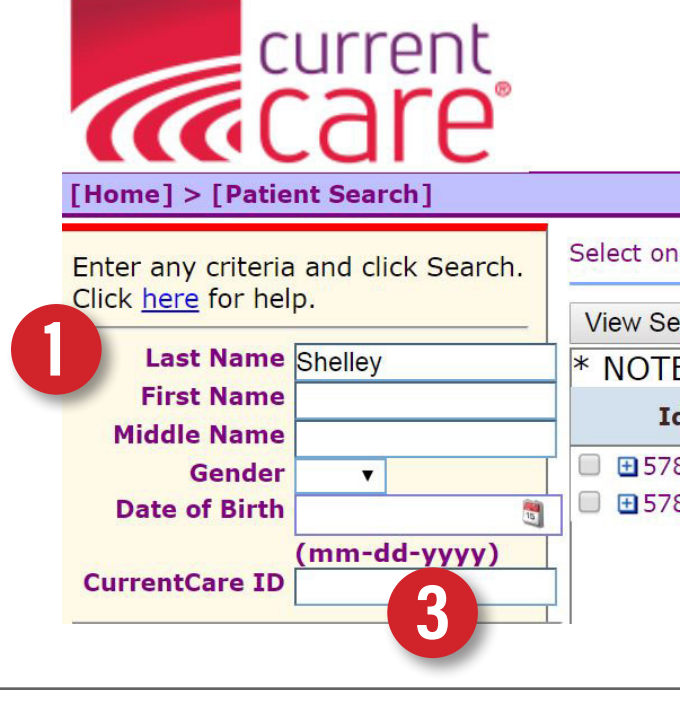

## **Patient Search**

| one or more matching patients. Only select more than one matcl |                   |              |              |  |  |  |  |
|----------------------------------------------------------------|-------------------|--------------|--------------|--|--|--|--|
| Selected Patient Records                                       |                   |              |              |  |  |  |  |
| TE: Some records we been filtered due to Con:                  |                   |              |              |  |  |  |  |
| Identifiers                                                    | Name              | Gender/DOB   | Address      |  |  |  |  |
| 78210                                                          | shelley, fran     | F 1949-09-03 | 123 CurrentC |  |  |  |  |
| 78212                                                          | Shelley, Alphonse | M 1970-03-15 | 123 CurrentC |  |  |  |  |
|                                                                |                   |              |              |  |  |  |  |

# **Privacy & Security Reminders**

# How Will You Use the Viewer?

### Patients must Enroll 'Opt-In'

The CurrentCare Viewer can be accessed by authorized users only for coordination of care/ treatment purposes.

Patient data is protected under HIPAA, the RI Health Information Exchange (HIE) Act of 2008, the Federal Confidentiality Rule - 42 CFR Part 2, and other applicable State and Federal laws and regulations.

Only use your access to look up individuals you are treating or for whom you are coordinating care. Do <u>not</u> look up yourself, family members, or coworkers.

### Part 2 History\*

Can be shared only if patient signs an additional consent form annually, at the 'Part 2' Data Sharing Partner facility.

Any available information remains behind the 'Part 2 History' tab until selected.

Once displayed, you may not copy, rewrite, print, or discuss outside the treatment team.

### The Override Consent Feature

- Is available only to licensed prescribers
- May be necessary to view a patient's record, depending on patient's enrollment option
- Should be accessed only in an emergency

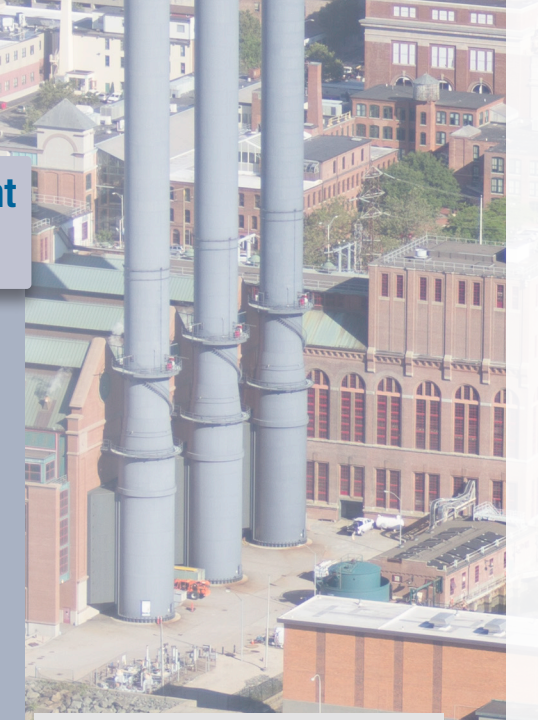

### HIE

RI Department of Health Website page for Health Information Exchange (HIE) Advisory Commission and link to RI HIE Act of 2008:

health.ri.gov/partners/ advisorycommissions/ healthinformationexchange

# Need patient info quickly? Look in the Viewer...

- Prepare for a new patient or annual patient visit.
- Find the latest lab, pathology, or radiology report for a patient.
- Read the details of an EMS encounter.

# Questions? 888.858.4815

\* Part 2 refers to the Federal Confidentiality Rule, 42 CFR Part 2, which provides privacy protections for substance use disorder treatment records of patients seeking substance use disorder treatment at a facility that provides substance use disorder education, treatment, or prevention and is regulated or assisted by the federal government.

Privacy Policy and Terms of Use: <u>RIQI.org/policies-procedures-terms-of-use/</u>

# 66

WithCurrentCaregettingwhat Ineedforourpatientcareis mucheasierandfaster.

...afaster, streamlined methodforretrievingpatient records.

- Quickly see medications that have been dispensed to a patient by other providers.
- Know when a patient has had an emergency or inpatient encounter at a hospital.

current

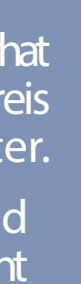

Havingthisinformation promoteseducationand discussionduringthevisit.

...it's nice to have the informationsoquicklyand readilyavailablewhenIneedit.

888.858.4815 | CurrentCare@rigi.org

99

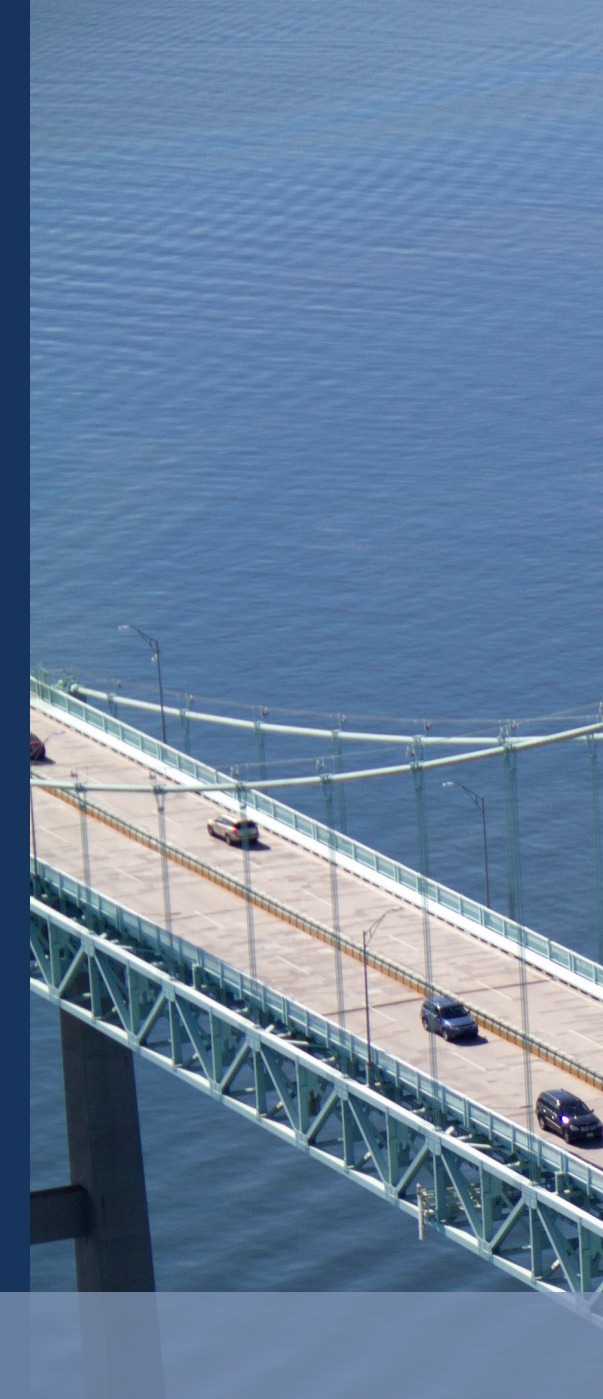

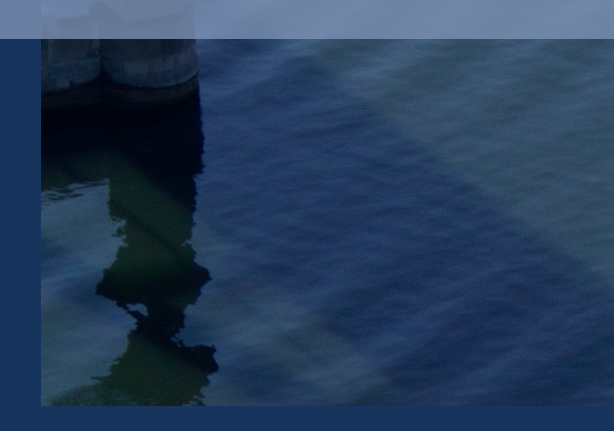

CurrentCare is operated by:

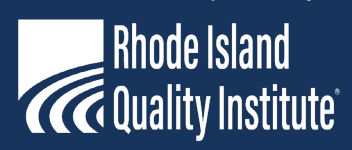

50 Holden Street, Suite 300 Providence, RI 02908 401.276.9141 | info@riqi.org RIQI.org/CurrentCare